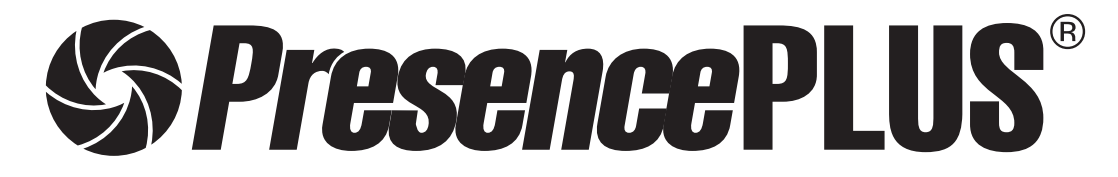

ソフトウェア リファレンスマニュアル OCR/OCVツール編

Reference Manual

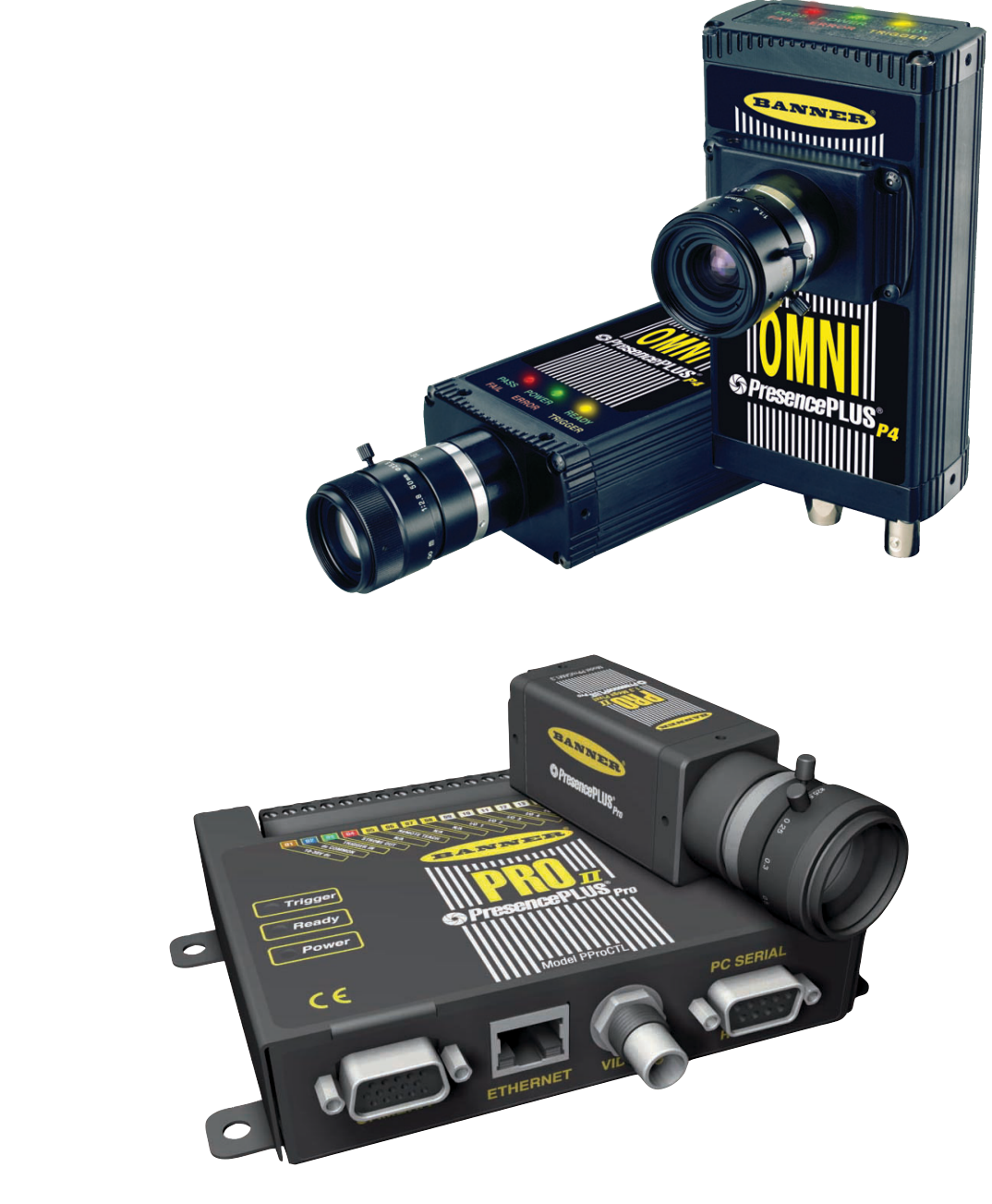

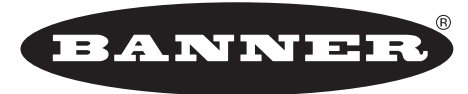

more sensors, more solutions

**バナー・エンジニアリング・ジャパン** バナー・エンジニアリング・インターナショナル Inc. - ジャパン・ブランチ 〒532-0011 大阪市淀川区西中島3-23-15 セントアーバンビル3F TEL:06-6309-0411 FAX:06-6309-0416

 $\label{eq:complexity} \texttt{E-mail:tech@bannerengineering.co.jp} \quad \texttt{http://www.bannerengineering.co.jp}$ 

本書は、PresecePLUSソフトウェアのOCR/OCVツールについて説明したマニュアルです。ハードウェアのセットアップとソフトウェアのインストールなどについては、以下のマニュアルをご参照ください。

| ハードウェア Pro | 「 <i>Presence</i> PLUS Pro®ユーザーズマニュアル」(P/N 20079Y)     |
|------------|--------------------------------------------------------|
|            | 「 <i>Presence</i> PLUS Pro®クイックスタートガイド」(P/N 20022M)    |
| P4         | 「 <i>Presence</i> PLUS® P4ユーザーズマニュアル」(P/N 20080Y)      |
|            | 「 <i>Presence</i> PLUS® P4クイックスタートガイド」 (P/N 20050Y)    |
| ソフトウェア全般   | 「 <i>Presence</i> PLUS®ユーザーズマニュアルーソフトウェア編」(P/N 20081Y) |
| 照明の選定      | 「 <i>Presence</i> PLUS照明ガイド」(P/N 20015M)および各照明のデータシート  |

## ご注意

- ●本ソフトウェアおよびマニュアルを使用した結果の影響については、いっさい責任を負いかねますのでご了承ください。
- 本ソフトウェアおよびマニュアルに記載されている内容は、予告なく変更することがあります。

#### 警告と注意

PresencePLUSシステム(以下「本製品」と呼びます)を使用する前に、このセクションの警告と注意をすべてお読みください。

# 安全に関する警告

けがを避けるために以下の警告を遵守してください。

- ●本製品を人身保護用の検出装置として使用しないでください。このように使用すると、重大なけがまたは死亡事故につなが る危険があります。
- ケーブルの着脱時は必ず電源を遮断してください。
- DC10~30V以外の電源にセンサを接続しないでください。
- コンポーネントは、電源ケーブルから250mm以上離してください。
- コンポーネントは、高電圧の電源とモーターから離してください。

# ▲ 静電放電に関する注意

本製品の損傷を引き起こす静電放電(ESD)を避けてください。 レンズを装着したりケーブルを接続する際は、適切な方法で静電放電を防止してください。

# ユーザーサービスに関する注意

本製品にはお客様で交換可能または修理可能なコンポーネントはありません。 どのコンポーネントも分解や電気的・機械的な改造をしないでください。分解・改造などによる不具合は、保証範囲外とさせ て頂きます。

#### <u>環境要求事項</u>

信頼性のある動作を保証するために、以下の基準を満たす場所に設置してください。

- 周囲温度が安定していること:0°~+50℃
- 使用周囲湿度:35~90%RH(結露しないこと)
- 周囲光が安定していること:照明レベルに急激で大きな変化がないこと。直射日光または反射日光がないこと
- 過度な振動や衝撃がないこと
- 腐食性または揮発性を有する物質またはガス体に触れないこと
- 液体の飛沫がないこと
- ほこりや汚れができるだけないこと

# OCR(光学式文字認識)とOCV(光学式文字検証)

| 1. 光学式文字認識 (OCR)                                       | ツール      | 3                  |
|--------------------------------------------------------|----------|--------------------|
| 2. 光学式文字検証(OCV)                                        | ツール      | 4                  |
| 3. OCRまたはOCVのどち                                        | らを使うべきか? | ô                  |
|                                                        |          |                    |
| 4. OCR/OCVトレーナー.                                       |          | 7                  |
| <b>4. OCR/OCVトレーナー</b><br>4-1. ボックスタブ                  |          | <b>7</b><br>7      |
| <b>4. OCR/OCVトレーナー</b><br>4-1. ボックスタブ<br>4-2. トレーニングタブ |          | <b>7</b><br>7<br>5 |

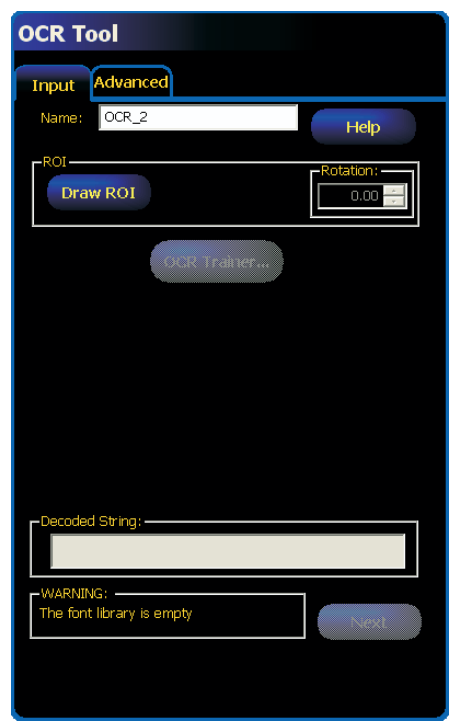

OCRツール入力タブ

| OCR Tool Input Advanced Time cut 10000 im ms |  |
|----------------------------------------------|--|
| OCR Tool Input Advanced Time out I0000  ms   |  |
| Input Advanced                               |  |
| 10000 - ms                                   |  |
|                                              |  |
|                                              |  |
|                                              |  |
|                                              |  |
|                                              |  |
|                                              |  |
|                                              |  |
|                                              |  |
|                                              |  |
| Back                                         |  |

OCRツール拡張タブ

## 1. 光学式文字認識 (OCR) ツール

光学式文字認識(OCR)とは、ビジョンセンサでキャプチャされた印刷文 字を電子的に判読することです。PresencePLUSソフトウェアに含まれ るOCRツールを使用すると、文字パターンとその変形をビジョンセンサ のフォントライブラリーに教え込む(トレーニングする)ことができます。 これにより、ビジョンセンサが、ラベルやパッケージ上の文字パターン を認識できるようになります。各文字パターンが文字IDに関連付けられ るため、センサが、ラベルやパッケージ上の文字列を識別できるように なります。たとえば、同じ文字の異なるフォント(Sと**S**)をトレーニング し、キーボードを使用してこれらの変形を文字ID[S]に関連付ます。

## 可能なアプリケーション

OCRビジョンセンサツールの用途は次のとおりです。

- ラベルやパッケージに正しいロットまたは日付コードが印刷されていることを確認する。
- 正しいラベルが適切なパッケージに貼り付けられていることを確認する。
- バーコードツールと併用して、文字列や部分文字列を人間が読めるテキストと照合する。

#### デコード文字列 (Decoded String) フィールド

センサがトレーニング済みであれば、デコードされた文字列フィールド に画像領域内で検出された文字列が表示されます。センサが文字列に含 まれる文字をすべて正しく識別できなかった場合は、追加のトレーニン グを実行する必要があります。

🥄 スペースは無視されます。

#### 拡張 (Advanced) タブ

タイムアウトフィールドの上向き/下向き矢印コントロールを使用すると、 検査のタイムアウトをミリ秒単位で設定できます。

ツールがタイムアウトした時点で、それまでに文字列の一部がデ コードされていることがあります。この部分的デコーディングは、 デコード文字列としてレポートされます。

# 2. 光学式文字検証 (OCV) ツール

光学式文字検証(OCV)ツールは、画像のデコーディングとフォントライ ブラリーの作成に関してはOCRツールとほぼ同じです。OCRツールでは デコード内容が常にフィードバックされますが、OCVツールではOK/NG の結果が示されるだけです。つまり、OCVツールでは、期待される文字 列がデコードされる文字列と一致するかどうかが示されるだけです。両 方の文字列が一致すると、結果はOKとなります。両方の文字列が一致し ない場合はNGです。

## 可能なアプリケーション

OCVビジョンセンサツールの用途は次のとおりです。

- ラベルやパッケージに正しいロットまたは日付コードが印刷されていることを確認する。
- 正しいラベルが適切なパッケージに貼り付けられていることを確認する。
- 文字列を、工業用プロトコルから受信した文字列と照合する。

| ΟΟΥ ΤοοΙ         |            |
|------------------|------------|
| Input Advanced   |            |
| Name: OCV_1      | Help       |
| ROI<br>Draw ROI  | -Rotation: |
| OCV Trainer      |            |
| Expected String  | ▼          |
| Default value:   |            |
|                  |            |
| -Decoded String: |            |
| -WARNING:        | Next       |
|                  |            |

OCVツール入力タブ

#### 期待文字列(Expected String)

OCVツールでは、文字列マッチングの基準として使用する固定文字列の 入力を選択することも、工業用イーサネットを介して文字列を取得する こともできます。固定文字列を選択した場合は、デフォルト値フィール ドに照合する文字列を入力します。

| Source         | Static string | • |
|----------------|---------------|---|
| Default value: |               |   |
|                |               |   |
|                |               |   |

#### デコード文字列 (Decoded String) フィールド

センサがトレーニング済みであれば、デコードされた文字列フィールド に、画像領域内で検出された文字列が表示されます。センサが文字列に 含まれる文字をすべて正しく識別できなかった場合は、追加のトレーニ ングを実行しなければならないことがあります。

| ecoded String: |  |
|----------------|--|
| LOT1234567     |  |

- 🏹 スペースは無視されます。
- デコードされる文字列が期待文字列と一致しない場合、デコード文字列が赤で表示されます。

#### OCVの結果

OCVツールの結果は、期待文字列がデコードされる文字列と一致するか どうかによって、OK(文字列一致)、またはNG(文字列不一致)のいずれ かになります。

| Expected String      |      | Expected String —              |               |      |
|----------------------|------|--------------------------------|---------------|------|
| Source Static string | •    | Source                         | Static string | •    |
| Default value:       |      | Default value:                 |               |      |
| LOT1234567           |      | 1234567                        |               |      |
|                      |      |                                |               |      |
|                      |      |                                |               |      |
|                      |      |                                |               |      |
| Lot 1234567          |      | -Decoded String: $\rightarrow$ | 1             |      |
|                      |      |                                | -             |      |
| -Result:             |      | -Result:                       | Faleo         |      |
|                      | Next | String vermeation.             |               | Next |
| OK:期待文字列と一致した場合      |      | NG:期待文字列と一致しな                  | い場合           |      |

| ΟΟΥ ΤοοΙ       |
|----------------|
| Input Advanced |
| r Time out-    |
| 1000 💼 ms      |
|                |
|                |
|                |
|                |
|                |
|                |
|                |
|                |
|                |
|                |
|                |
| Back           |
|                |
|                |

OCVツール拡張タブ

#### 拡張タブ

拡張タブタイムアウトフィールドの上向き/下向き矢印コントロールを使 用すると、検査のタイムアウトをミリ秒単位で設定できます。

ツールがタイムアウトした時点で、それまでに文字列の一部がデ コードされていることがあります。この部分的デコーディングは、 デコード文字列としてレポートされます。OCVではタイムアウトが 発生した場合は、常に返されるデコード文字列が期待文字列に一致 していても、不一致とみなされます。

# 3. OCRまたはOCVのどちらを使うべきか?

アプリケーションの大半では、単なるOK/NGよりも多くの情報が得られ るのでOCRを使用することが望ましいです。しかし、追加情報は必要が なく、OCRを使用した場合よりも少し高いパフォーマンスが必要である ような状況があります。

OCRでは、センサが各文字位置で期待される文字を認識できないため、 画像の各文字パターンをデコードするときに、センサはフォントライブ ラリー全体を検索して一致する文字IDを見つけなければなりません。

ー方、OCVツールの場合は、単一の文字IDに関連付けられる文字の異形の数が限られるように、各文字位置がフィルタ処理されます。

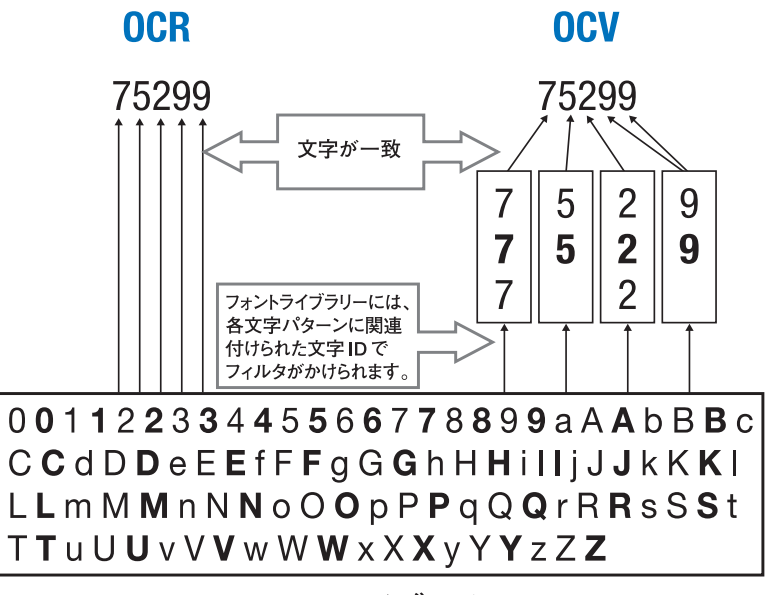

フォントライブラリー

# 4. OCR/OCV $\vdash \nu - \tau -$

## 4-1. ボックスタブ

OCRツールまたはOCVツールを使用して基準画像をキャプチャするとき、 これらのツールでは高度なパターン認識アルゴリズムを駆使してキャプ チャ画像内の個々の文字と推定されるものをボックスで囲みます。下の例 では、最初の画像キャプチャで、誤って1つの文字としてボックスで囲ま れた"L"と"O"を除く個々の文字がすべて検出されています。文字列に含 まれる文字がより正確にボックスで囲まれるように、ボックスタブで画像 設定を校正することができます。

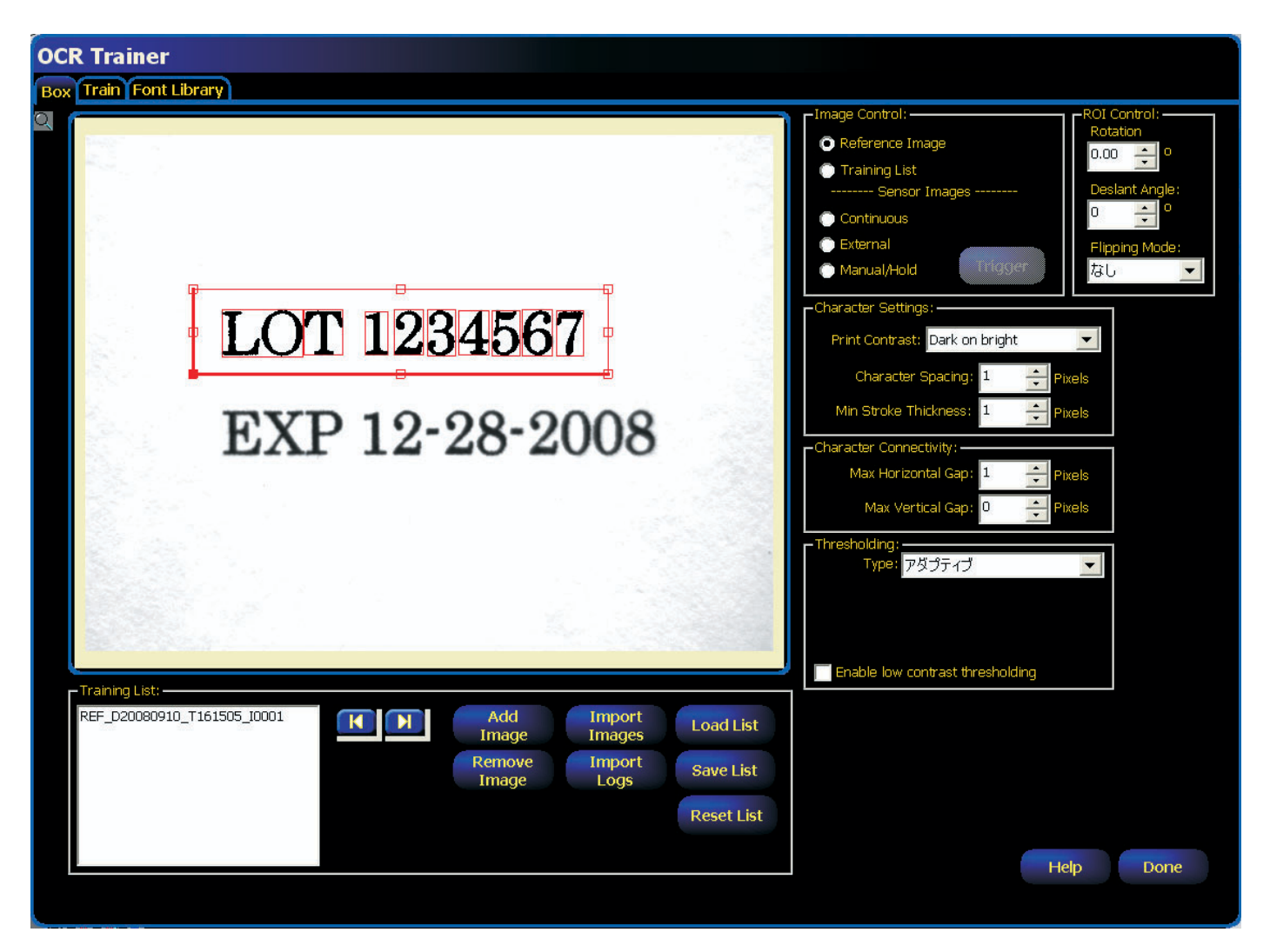

ボックスタブで校正できるのは、以下の通りです:

- イメージ制御パラメータ
- ROIコントロール
- 文字列設定
- 文字内接続
- しきい値

# トレーニングリスト

画像をトレーニングリストとして追加/ロード/インポートして、文字パ ターンをセンサにトレーニングすることができます。

| -Training List:                                            |   |                 |                  |            |
|------------------------------------------------------------|---|-----------------|------------------|------------|
| REF_D20080910_T161505_I0001<br>CAP_D20080910_T161936_I0001 | K | Add<br>Image    | Import<br>Images | Load List  |
| CAP_D20080910_T161940_0001<br>CAP_D20080910_T161941_0001   | ( | Remove<br>Image | Import<br>Logs   | Save List  |
|                                                            |   |                 |                  | Reset List |
|                                                            |   |                 |                  |            |

| ボタン              | 説明                                                         |
|------------------|------------------------------------------------------------|
|                  | 画像リストを下方に順番に表示するには右矢印を、上方に順番に表<br>示するには左矢印を使用します。          |
| Add<br>Image     | 現在表示されている画像をトレーニングリストに追加します。<br>このボタンは、センサ画像のキャプチャ中に使用します。 |
| Remove<br>Image  | 現在選択されている画像をトレーニングリストから削除します。                              |
| Import<br>Images | ビットマップが保存されている「プレイヤ/レコーダ」フォルダから画<br>像をインポートします。            |
| Import<br>Logs   | 検査で保存されたログファイルをインポートします。                                   |
| Load List        | 以前に画像とともに保存されていた.pblファイルを開きます。                             |
| Save List        | 現在のトレーニングリストを保存します。                                        |
| Reset List       | トレーニングリストの内容を消去します。                                        |

## イメージ制御パラメータ

イメージ制御パラメータでは、ROI内で文字をボックスで囲む方法を微調 整する際にどの画像を使用するかを決めます。

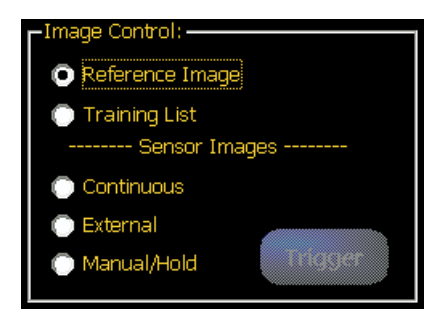

# パラメータ

このグループ内で設定されたイメージ制御パラメータは以下の通りです。

| イメージ                         | 説明                                                                                                    | GUIイメージ                                                                                                    |
|------------------------------|----------------------------------------------------------------------------------------------------|----------------------------------------------------------------------------------------------------|
| 基準イメージ<br>(Reference Image)  | 最初にキャプチャした基準イメージを使用して、<br>OCRツールまたはOCVツールでボックスを描画しま<br>す。                                                  | LOT 1234567                                                                                                    |
| トレーニングリスト<br>(Training List) | 以前に保存されている画像のトレーニングリスト(ま<br>たは再生リスト)を作成または使用するか、あるいは、<br>イメージウィンドウに現在表示されているイメージを<br>追加して、文字パターンの異形を取得します。 | Training List:<br>Ref proceeding Traised (2001)<br>Ref proceeding Traised (2001)<br>CAP_00000910_T105941_0001<br>CAP_00009910_T105941_0001<br>CAP_00009910_T105941_0001<br>Ref List<br>Reset List |
| センサイメージ<br>(Sensor Image)    | 連続 (Continuous)、外部 (External)、またはマニュ<br>アル/保持 (Manual/Hold) のいずれかのトリガーを使<br>用して、センサイメージをキャプチャします。          |                                                                                                    |

## ROIコントロール校正

ROIコントロールでは、画像が水平面上にない場合、文字が斜めになって いるため、正確にボックスで囲むことができない場合、あるいは、キャプ チャされる画像が左右または上下に逆さまになるようにカメラが位置決め されている場合に、画像を調整できます。

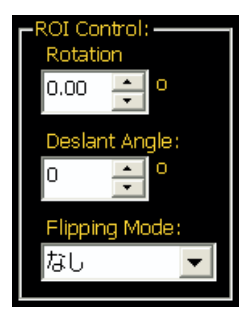

## パラメータ

ROIを校正する方法は、以下の通りです。

| ROIコントロール                 | 説明                                                                                                    | GUIイメージ                             |
|---------------------------|----------------------------------------------------------------------------------------------------|-------------------------------------|
| 回転<br>(Rotation)          | 上向き/下向き矢印コントロールを使用して、ROIを<br>時計回りまたは反時計回りに回転させ、ROIを文字列<br>画像に合わせます。                                                                                                    | LOT 1234567                         |
| 傾斜補正角度<br>(Deslant Angle) | OCV/OCRビジョンツールでボックスに正しく入れる<br>には、文字間に最低2~3ピクセル幅の列が必要です。<br>この2~3ピクセル幅の列に重なるように文字が傾斜<br>している場合、画像を正しくボックスで囲むことがで<br>きるように画像を操作するか、傾斜を補正しなければ<br>ならないことがあります。必要に応じて、上向き/下<br>向き矢印コントロールを使用して傾斜を調整します。     | Deslant<br>→ ← ⊕@2~3ピクセル<br>Deslant |
| 反転モード<br>(Flipping Mode)  | <ul> <li>ドロップダウンリストで、なし、水平、垂直、または</li> <li>両方を選択します。</li> <li>画像を反転する必要がある場合、パフォーマンスが低下します。キャプチャ画像内の文字列が水平面上で左から右に正常に読み取られるようにカメラの向きを調整できない場合は、表示時に各文字パターンをフォントライブラリーの文字IDに割り当てることを検討してください。</li> </ul> | <b>ILOT 1234567</b>                 |

## 文字設定校正

OCR/OCVトレーナーで文字設定校正グループを使用すると、ビジョンセンサでキャプチャした文字列画像の特性を定義できます。

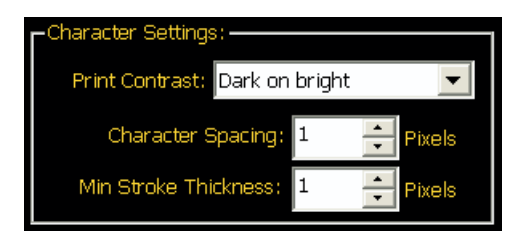

## パラメータ

ROIを校正する方法は、以下の通りです。

| 文字設定                              | 説明                                                                                          | GUIイメージ |
|-----------------------------------|---------------------------------------------------------------------------------------------|---------|
| 印刷コントラスト<br>(Print Contrast)      | ドロップダウンリストで、白地に黒または黒地に白を<br>選択することにより、文字と背景の関係、つまり「文<br>字が黒で背景が白」または「文字が白で背景が黒」を定<br>義できます。 | Hi Hi   |
| 文字間隔<br>(Charater<br>Spacing)     | 上向き/下向き矢印コントロールを使用して、1つの文<br>字枠が終わる位置と次の文字枠が始まる位置の間で無<br>視すべきピクセル数を指定します。                   |         |
| 文字太さ<br>(Min Stroke<br>Thickness) | 上向き/下向き矢印コントロールを使用して、文字の1<br>画の幅を指定します。この機能は、文字の誤識別につ<br>ながることがある不要なマークを除外するのに有用で<br>す。     |         |

## 文字接続校正

文字内接続では、2つの文字画が同じ文字の一部とみなされるような、2つ の文字画間のピクセルスペースの最大数を定義します。次の例では、水平 方向の隙間が小さすぎる値に設定されていると、「H」が「I - I」とみなされ ることがあります。

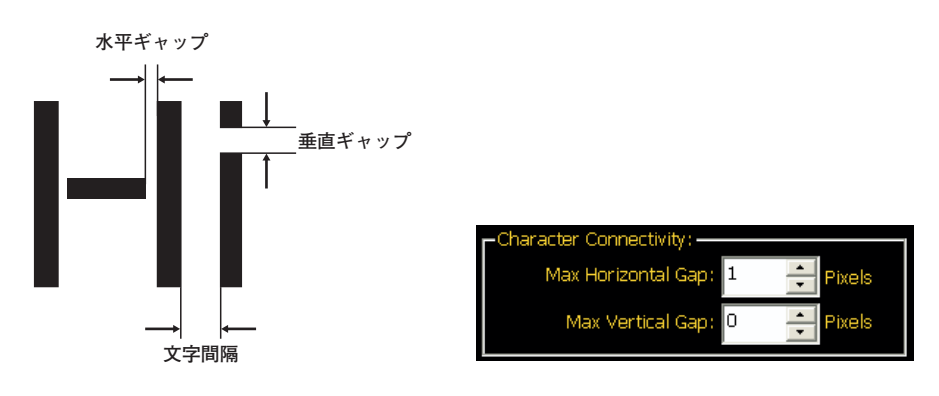

ここで、垂直方向の隙間「0」は、実際には「無限の」隙間を意味します(ただしROIを越えません)。つまり、垂直線上にあるすべてのピクセルが同じ文字の一部とみなされます。

## パラメータ

文字内接続を設定する際に調整するパラメータは以下の通りです。

| 文字内接続                               | 説明                                                                                              | GUIイメージ                   |
|-------------------------------------|-------------------------------------------------------------------------------------------------|---------------------------|
| 最大水平ギャップ<br>(Max Horizontal<br>Gap) | 上向き/下向き矢印コントロールを使用して、画像が<br>単一の文字画像としてボックスで囲まれるために、2<br>つの水平方向文字画間に存在できるピクセルスペース<br>の最大数を設定します。 | 水平ギャップ<br>→   ←           |
| 最大垂直ギャップ<br>(Max Vertical Gap)      | 上向き/下向き矢印コントロールを使用して、画像が<br>単一の文字画像としてボックスで囲まれるために、2<br>つの垂直方向文字画間に存在できるピクセルスペース<br>の最大数を設定します。 | ■ <u>↓</u><br>垂直ギャップ<br>↓ |

## しきい値校正

しきい値校正グループには、画像のグレースケールしきい値レベルを調整 するためのオプションが含まれています。

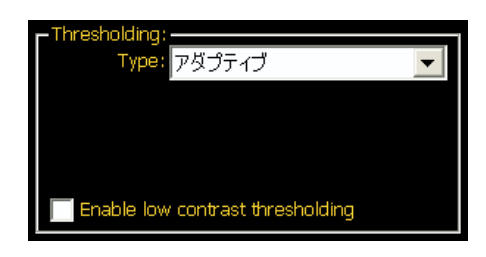

## パラメータ

しきい値を設定するためのパラメータは以下の通りです。

| しきい値                                  | 説明                                                                                                    | GUIイメージ                                                                                                  |
|---------------------------------------|----------------------------------------------------------------------------------------------------|----------------------------------------------------------------------------------------------------|
| アダプティブ<br>(デフォルト)                     | 二値化イメージのためのグレースケールしきい値レベ<br>ルが自動的に選択されます。<br>このしきい値では、画像が双峰性であることが<br>前提とされます。                                                                                                    | - Thresholding:<br>Type: アダプティブ<br>「Enable low contrast thresholding                                     |
| 固定<br>(Fixed)                         | 無視する下限としきい値を入力します(次ページの例<br>を参照)。<br>▶ 印刷コントラストが「黒地に白」に設定されてい<br>る場合、無視する下限としきい値が逆になりま<br>す。                                                                                                    | Thresholding: Type: Fixed  Lower Reject  Threshold  160  Enable low contrast thresholding                |
| 均等変化<br>(Uniformity<br>Changing)      | <ul> <li>画像のグレースケールコントラストが、ROIの読み取り方向に沿って、ボックスカウントフィールドで指定した単位で均等に変化(増減)します。デフォルトのボックスカウントは16です。必要に応じて、矢印コントロールを使用して値を調整します。</li> <li>ボックスカウントの整数は、画像内の文字数に近い値です。最初に指定する値としては、画像内の文字数が適切です。</li> </ul> | Thresholding:<br>Type: Uniformly Changing<br>Box count 16<br>Enable low contrast thresholding            |
| 不均等変化<br>(Non-uniformity<br>Changing) | <ul> <li>不均等変化を選択すると、画像のグレースケールコントラストが、ROIの読み取り方向に沿って不規則に変化します。デフォルトのボックスカウントは16です。必要に応じて、矢印コントロールを使用して値を調整します。</li> <li>ボックスカウントの整数は、画像内の文字数に近い値です。最初に指定する値としては、画像内の文字数が適切です。</li> </ul>              | Thresholding:     Type: Non-uniformly Changing     Box count     16     Enable low contrast thresholding |
| 低コントラスト<br>しきい値有効                     | 正しく文字をボックスで囲むにはコントラストが不十<br>分である場合は、低コントラストしきい値有効をオン<br>にします。                                                                                                    |                                                                                                    |

# しきい値の例

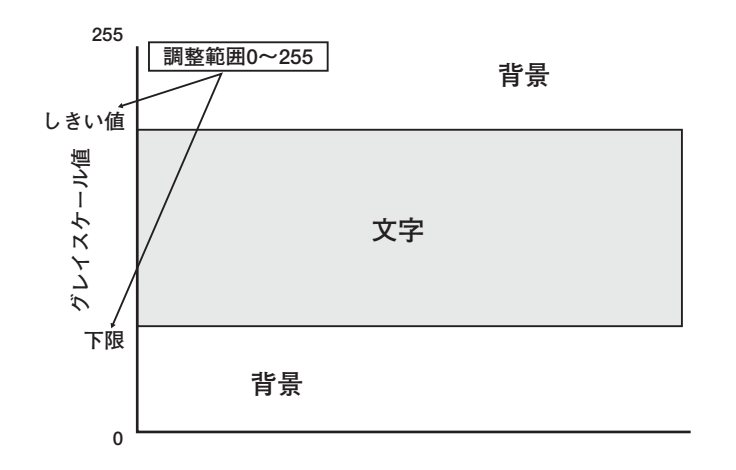

#### 4-2. トレーニングタブ

トレーニングタブでは、文字パターンをフォントライブラリーにトレーニ ングします。つまり、文字IDを各文字パターンに割り当てます。文字パ ターンがビジョンセンサにトレーニングされることにより、文字パターン の認識が開始されます。

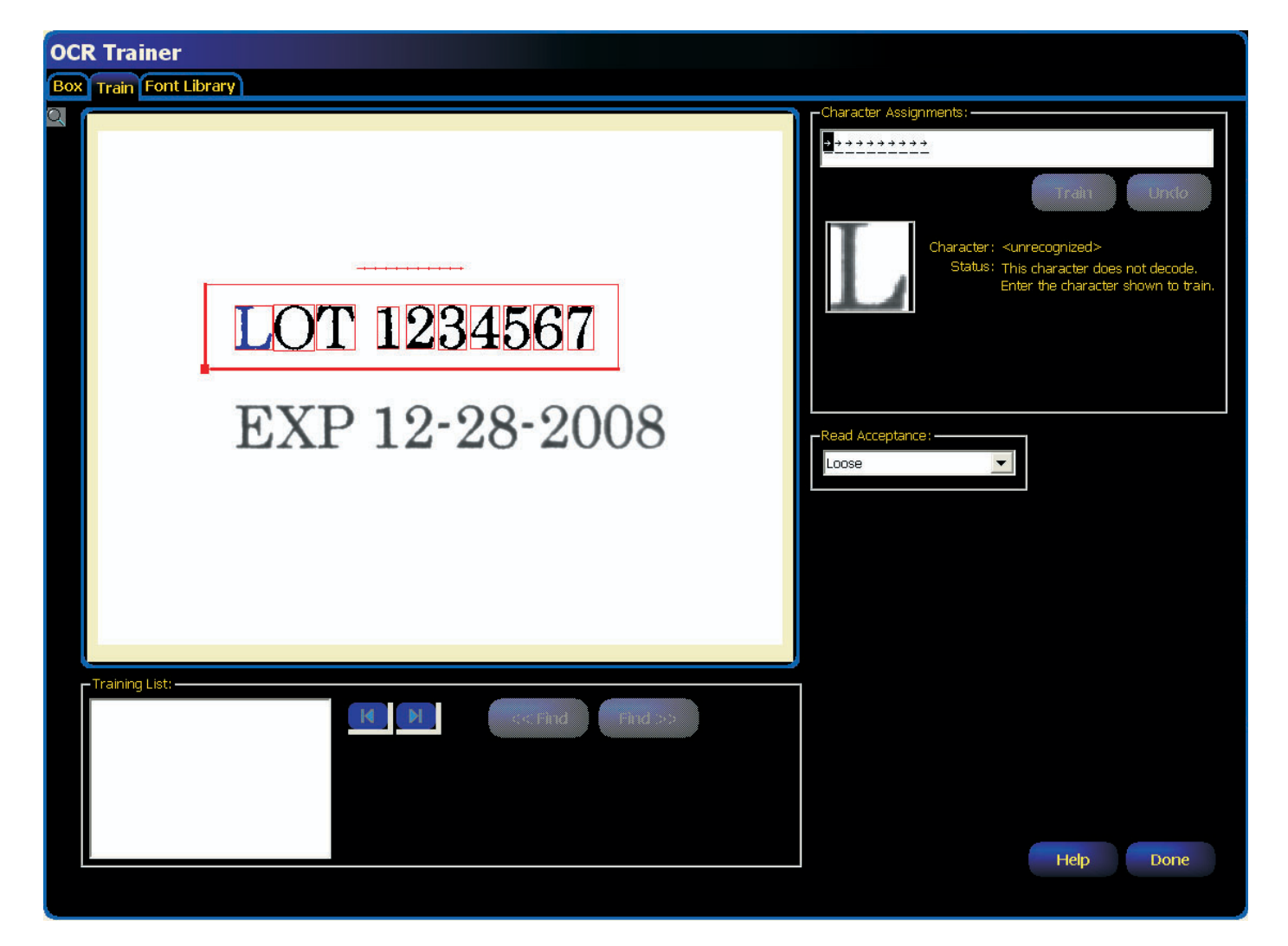

# 文字割付

イメージウィンドウのボックスで囲まれた文字が順番に表示されますの で、キーボードを使って文字IDを割り付けます。

Trainボタンをクリックするとフォントライブラリーに保存され、文字認 識が可能になります。

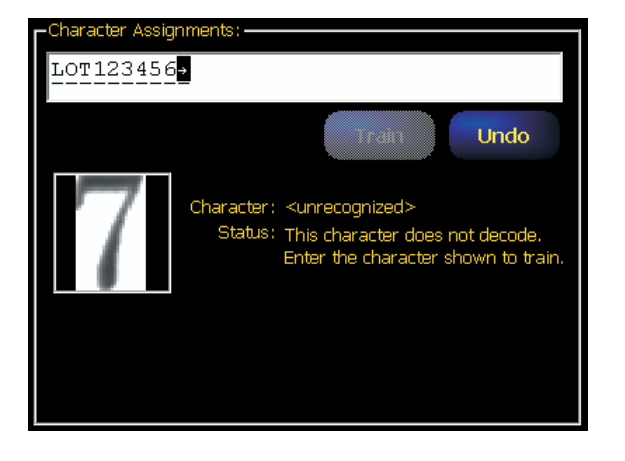

#### トレーニングリスト

トレーニングタブのトレーニングリストを使用すると、このリスト内の任 意の画像に含まれる、まだトレーニングされていない文字またはまだ認識 されていない文字を検索できます。

] この検索では、読み取り間違いは見つけられません。デコードされ ていない文字が識別されるだけです。

| Training List:                                                                            |                 |  |
|-------------------------------------------------------------------------------------------|-----------------|--|
| REF_D20080911_T132148_10001<br>CAP_D20080911_T140602_10001<br>CAP_D20080911_T140608_10001 | << Find Find >> |  |

| ボタン     | 説明                                                                                                    |
|---------|----------------------------------------------------------------------------------------------------|
|         | トレーニングリスト内の画像を順番に表示します。                                                                                             |
| << Find | 上方検索と下方検索を使用するとトレーニングリスト内の画像を上方/下方に移動して、トレーニングされ<br>ていない文字を見つけることができます。                                             |
| Find >> | この検索により、ツールがデコードできなかった文字を見つけますが、誤って読み取られた文字は<br>特定されません。矢印キーを使用して各画像を調べ、デコードされる各文字列が正しくデコードさ<br>れていることを確認する必要があります。 |

#### 読出し許容レベル

読み取り許容レベルでは、低(デフォルト設定)、中、高という3つのレベ ルを選択できます。選択するレベルによって、センサがどの程度の文字の 変形度を許容するかが決まります。言い換えれば、読み取り許容レベルを 高く設定すればするほど、センサが許容する変形度が低くなります。これ は、より多くの文字のトレーニングを意味することがあります。この場合、 ライブラリが大きくなり、最終的にはパフォーマンスに影響が出ます。ま た、フォントライブラリーに含まれる文字数が多すぎると、誤った読み取 りが生じる可能性が高まることがあります。

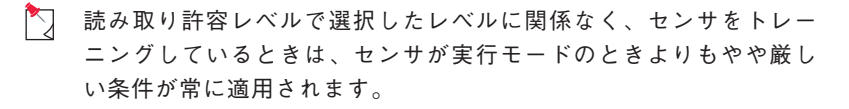

| Read Acceptance: |  |
|------------------|--|
| Loose            |  |
| Loose            |  |
| Medium           |  |
| Strict           |  |

 $<sup>\</sup>mathbb{N}$ 

## 4-3. フォントライブラリー

ビジョンセンサのフォントライブラリーには、トレーニングされたフォントが黄色で表示されます。また、別のツールからフォントライブラリーを インポートしたり、センサにトレーニングされた様々な文字パターンを確 認することもできます。

|                       |      |          |       |        |       |       |       |     |     |      |     |       |   |        |        | 8      | er   | ain  | Tra    | R    | 00 |
|-----------------------|------|----------|-------|--------|-------|-------|-------|-----|-----|------|-----|-------|---|--------|--------|--------|------|------|--------|------|----|
|                       |      |          |       |        |       |       |       |     |     |      |     |       |   |        | rary   | Libi   | ont  | Ē    | rair   | xĭı  | Во |
| et 💌                  | Set  | icter Se | Chara | SCII ( | ew: A | ay Vi | Displ | Мар |     |      |     |       |   |        |        |        | Мар  | rary | ıt Lib | For  |    |
| V W X Y               | V W  | U١       | Т     | S      | Q R   | Р     | 0     | N   | М   | K L  | l k | I J   | Н | G      | F      | Е      | D    | С    | В      | A    |    |
| v w x y Delete Import | v w  | u v      | t     | s      | q r   | р     | 0     | n   | m   | k I  | k   | i j   | h | g      | f      | е      | d    | с    | b      | а    |    |
| Undo Export           |      | )        | (     | *      | ^ &   | %     | \$    | #   | @   | 1    |     | 9 0   | 8 | 7      | 6      | 5      | 4    | 3    | 2      | 1    |    |
|                       | п    | - C   J  | 1.1   | . 8    | : ,   | ;     | 2     | ?   | 900 | / [1 | ( ) | }   ¥ | { | ]      | ] [    | >      | <    | Ξ    | +      | 272  |    |
|                       |      |          |       |        |       |       |       |     |     |      |     |       |   | rol: – | Cont   | ter (  | arac | r Ch | uthet  | -Svr |    |
| Entry                 | Entr |          | nova  | Dan    |       |       |       |     |     |      |     |       |   | : 1    | acter  | hara   | ed C | 1app | N      |      |    |
|                       |      |          | try   | En     |       |       |       |     |     |      |     |       |   | : 1    | ndex   | try Ir | Ent  |      |        |      |    |
|                       |      | e        | nove  | Ren    |       |       |       |     |     |      |     |       |   | : 1    | itries | al En  | Tota |      |        |      |    |
|                       |      |          | WI -  | P      |       |       |       |     |     |      |     |       |   |        |        |        |      |      |        |      |    |
|                       |      |          |       |        |       |       |       |     |     |      |     |       |   |        |        |        |      |      |        |      |    |
|                       |      |          |       |        |       |       |       |     |     |      |     |       |   |        |        |        |      |      |        |      |    |
|                       |      |          |       |        |       |       |       |     |     |      |     |       |   |        |        |        |      |      |        |      |    |
|                       |      |          |       |        |       |       |       |     |     |      |     |       |   |        |        |        |      |      |        |      |    |
|                       |      |          |       |        |       |       |       |     |     |      |     |       |   |        |        |        |      |      |        |      |    |
|                       |      |          |       |        |       |       |       |     |     |      |     |       |   |        |        |        |      |      |        |      |    |
|                       |      |          |       |        |       |       |       |     |     |      |     |       |   |        |        |        |      |      |        |      |    |
|                       |      |          |       |        |       |       |       |     |     |      |     |       |   |        |        |        |      |      |        |      |    |
|                       |      |          |       |        |       |       |       |     |     |      |     |       |   |        |        |        |      |      |        |      |    |
|                       |      |          |       |        |       |       |       |     |     |      |     |       |   |        |        |        |      |      |        |      |    |
|                       |      |          |       |        |       |       |       |     |     |      |     |       |   |        |        |        |      |      |        |      |    |
|                       |      |          |       |        |       |       |       |     |     |      |     |       |   |        |        |        |      |      |        |      |    |
|                       |      |          |       |        |       |       |       |     |     |      |     |       |   |        |        |        |      |      |        |      |    |
| Help Done             |      |          |       |        |       |       |       |     |     |      |     |       |   |        |        |        |      |      |        |      |    |
| Пер                   |      |          |       |        |       |       |       |     |     |      |     |       |   |        |        |        |      |      |        |      |    |
| Help Done             |      |          |       |        |       |       |       |     |     |      |     |       |   |        |        |        |      |      |        |      |    |

## ライブラリコントロール

ライブラリコントロールを使用すると、ライブラリ全体を管理できます。 ライブラリをエクスポート、削除、インポート(トレーニングされたすべ ての文字を別のツールからインポート)することができます。

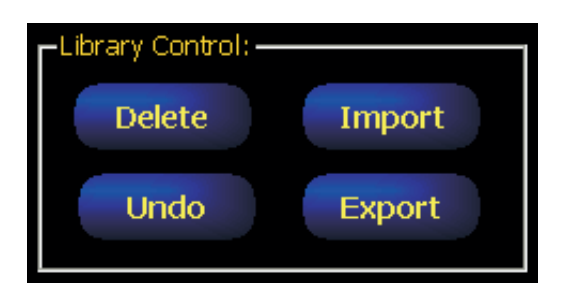

| ボタン    | 説明                                                                                                    |
|--------|----------------------------------------------------------------------------------------------------|
| Delete | トレーニングされたすべての文字を現在のライブラリから削除します。                                                                                                    |
| Undo   | 最後の操作を取り消します。                                                                                                    |
| Import | 別のOCR/OCVツールからフォントライブラリーをインポートします。別のツールからフォントライブラ<br>リーをインポートするには、まず、そのツールからフォントライブラリーをエクスポートしてファイルに<br>保存する必要があります。これにより、そのフォントライブラリーを現在のツールにインポート可能です。 |
|        | ツールをコピーすると、そのツールのフォントライブラリーもコピーされます。                                                                                                    |
| Export | 現在のライブラリをエクスポートします。これにより、そのライブラリを別の場所にインポートできるようになります。                                                                                                   |

## 総合文字コントロール

総合文字コントロールを使用すると、特定の文字IDに関連付けられた文字 パターンすべてを表示できます。文字IDに関連付けられた文字パターンを 1つまたはすべて削除することができます。

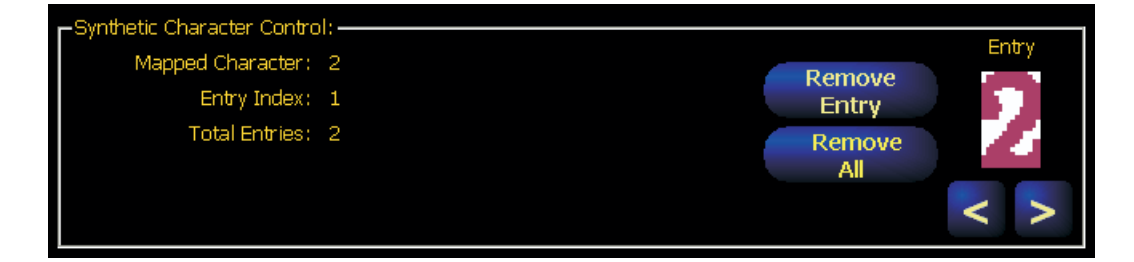

| ボタン             | 説明                                         |
|-----------------|--------------------------------------------|
| Remove<br>Entry | エントリーフィールドに現在表示されている文字パターンを削除します。          |
| Remove<br>All   | エントリーフィールドに現在表示されている文字パターンのエントリーをすべて削除します。 |
| < >             | 特定の文字IDの文字パターンを順番に表示します。                   |

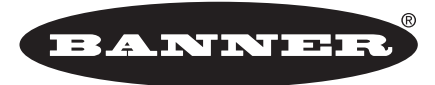

more sensors, more solutions

**保証**:製品保証期間は1年といたします。当社の責任により不具合が発生した場合、保証期間内にご返却いただきました製品については無償で修理または代替いたします。ただし、お客様によりダメージを受けた場合や、アプリケーションが適切でなく製品動作が不安定な場合等は、保証範囲外とさせていただきます。

ご注意:本製品および本書の内容については、改良のため予告なく変更することがあります。